## EVMS TECH INTEGRATION: REMOTE DESKTOP INTO ODU-MANAGED COMPUTER

Follow these steps to connect to your ODU-managed computer from a non-managed computer.

1.

- Connect to
- Log in with your EVMS credentials (See this guide for more information about installing and using AnyConnect.)
- 3. 8ciVYW]W\_cbh\YO7cadihYf!bUaYO2fXd `YcbmcifXYg\_hcd" ZdfcadhYXhcgYYWhUb UddhccdYbh\]g"fXd `YžgY`YWh Žh\YbW]W\_

| Select an app     | ······································ |
|-------------------|----------------------------------------|
| Suggested apps    |                                        |
| New New Neskton-P |                                        |
|                   | ection                                 |
| heck              | and click                              |

4. Check

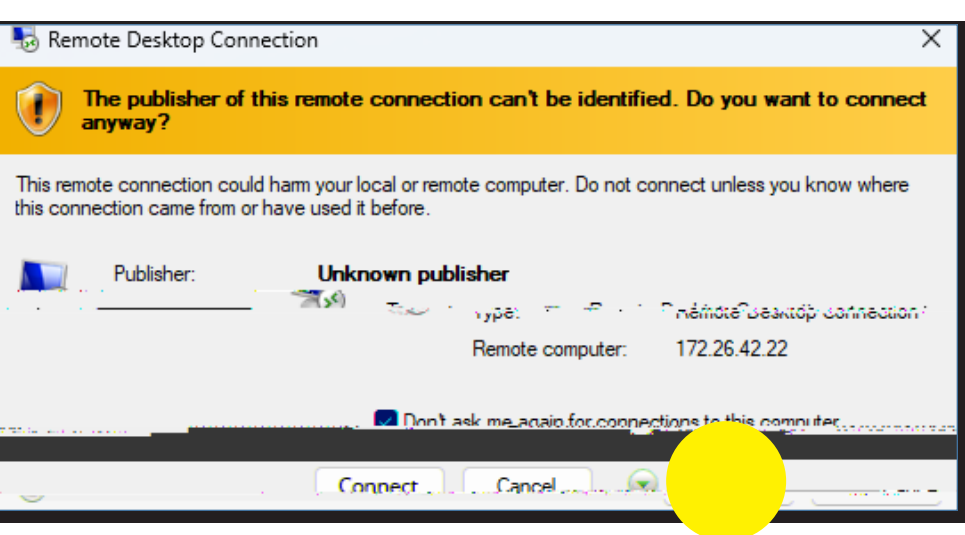

## Information

5. Check

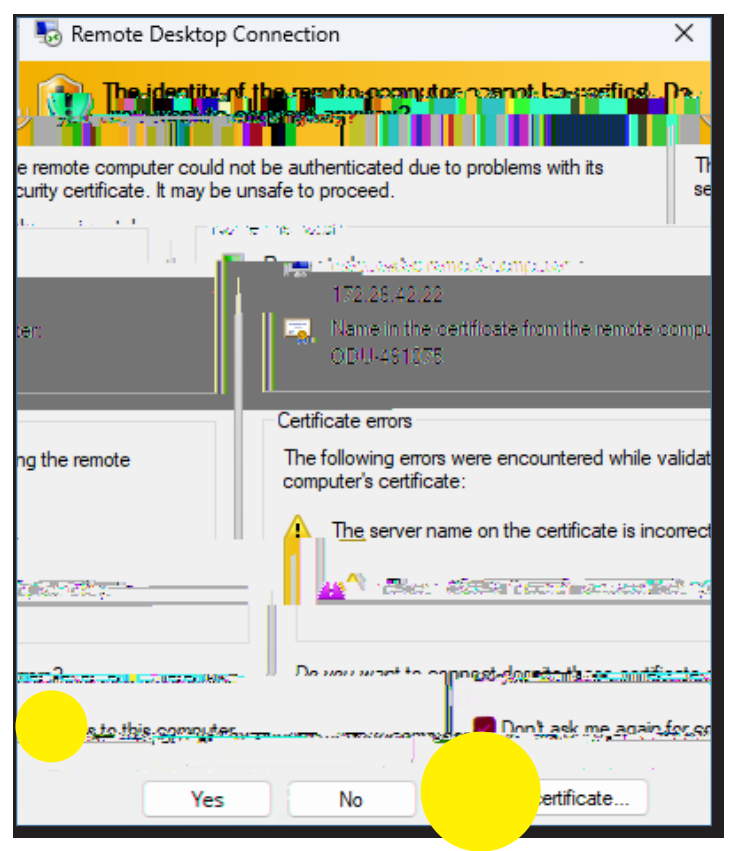

 5hh\Y`c[]bgWYYbžYbhYf azuread\[Staf ID]@odu.edu for username and your ODU Ya U]`dUggk cfXžh\Yb`\]h

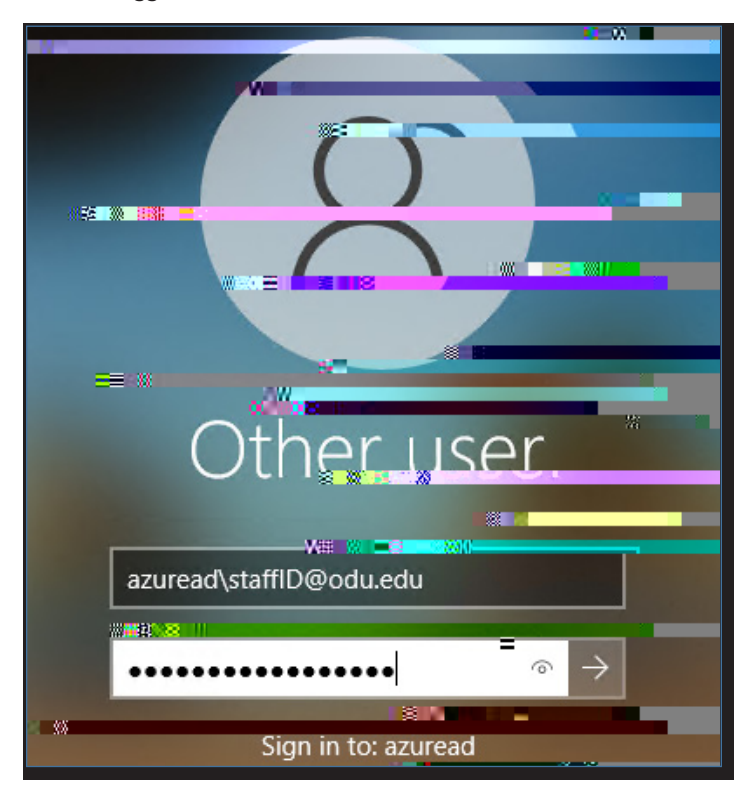